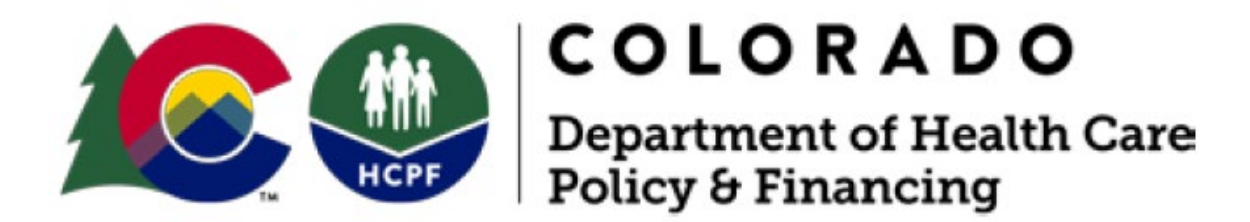

# Prescriber Tool Alternative Payment Model (CO RX APM) User Guide

Version: 1.0 Date: 3/1/2023

Note: This user manual is a draft document and will continue to be updated to reflect new functionality and user interface changes as a result of future releases.

Colorado Department of Health Care Policy and Financing (HCPF) 1570 Grant Street Denver, CO 80203-1818

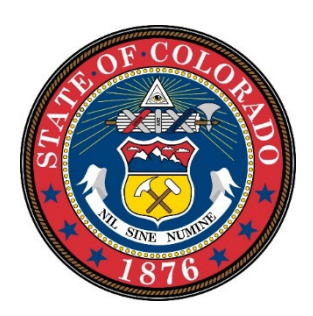

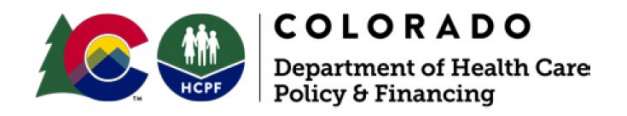

# **Revision History**

| Version # | Published/<br>Revised | Author             | Section/Nature of Change |
|-----------|-----------------------|--------------------|--------------------------|
| 1.0       | 3/1/2023              | Myers and Stauffer | Initial creation         |
|           |                       |                    |                          |
|           |                       |                    |                          |
|           |                       |                    |                          |
|           |                       |                    |                          |

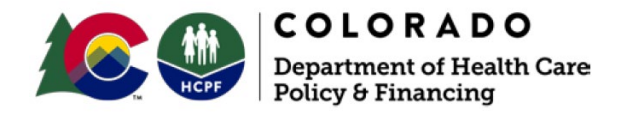

# **Table of Contents**

| Table of Contents                                                             | ii |
|-------------------------------------------------------------------------------|----|
|                                                                               |    |
| 1. Login to the Prescriber Tool Alternative Payment Model (CO RX APM) Website | 1  |
| 1.1. Landing Page and Login                                                   | 1  |
| 1.2. CO RX APM Help                                                           | 2  |
| 2 Dearties Summary Dashbaard                                                  | 2  |
|                                                                               | 2  |
| 2.1. Select State Fiscal Year and Quarter                                     | 3  |
| 2.2. Practice NPI                                                             | 1  |
| 2.3. Practice Performance Summary                                             | 4  |
| 2.3.1. Practice Performance Summary Pie Chart                                 | 5  |
| 2.3.2. Comparison of Practice Performance to Statewide Average                | 5  |
| 2.4. Performance Detail                                                       | ŝ  |
| 2.4.1. Filter Prescriber Performance Detail                                   | 7  |
| 2.4.2. Sort Performance Detail Results                                        | 3  |
| 2.4.3. Right Click Functionality                                              | 9  |
| 3. Technical Assistance1                                                      | 3  |

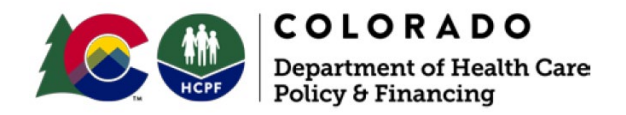

# 1. Login to the Prescriber Tool Alternative Payment Model (CO RX APM) Website

## 1.1. Landing Page and Login

To go to the Prescriber Tool APM landing page and login, you must complete the steps below:

- 1. Go to <u>https://corxapm.mslc.com/</u> using a web browser. This will take you to the landing page, as shown in *Figure 1-1*. *Note: The CO RX APM website is compatible with Internet Explorer (versions 8 and up), Google Chrome, Microsoft Edge, and Mozilla Firefox.*
- 2. At the upper right of the page, you will see a box for login. Enter the Practice NPI number into the **Username** space.
- 3. Enter the 10-digit access code assigned to the username in the Access Code space.

Note: The 10-digit access code will be provided by Myers and Stauffer. The access code is uniquely assigned to the practice NPI and cannot be changed or reset.

| Colorado<br>Department of Health Care                                                                                                    |                                                                                                    |                                                                                                |
|----------------------------------------------------------------------------------------------------|----------------------------------------------------------------------------------------------------|------------------------------------------------------------------------------------------------|
| Prescriber Tool Alternative Payment Model                                                                                                    | (АРМ)                                                                                                    |                                                                                                |
|                                                                                                    | The Colorado Department of Health Care Policy & Financing (HCPF) has implemented a<br>prescription benefit tool to promote cost-effective prescribing of Medicaid-covered<br>outpatient drugs. The Prescriber Tool is a multifunctional platform accessible to prescribers<br>through most electronic health record (EHR) systems. The Prescription Benefit Module of the<br>Prescriber Tool promotes cost-effective prescribing for Health First Colorado members by<br>prompting the use of lower net cost drugs, the princing for which has already taken into<br>account the fiscal benefit of federal and supplemental pharmacy rebates available to HCPF. | Username: 2<br>Access Code: 3<br>Login 4                                                       |
|                                                                                                    | <ul> <li>The Prescriber Tool offers three key features:</li> <li>Real-Time E-Prescribing: Prescribers can now send prescriptions electronically to pharmarcies for Medical of platents. increasing convenience and saving time for patients. prescribers and pharmacies.</li> <li>Real-Time Benefits Inquiry (RBI). Prescribers now have rapid insight into preferred medications from the preferred drug list. empowering them with drug affordability and cost options.</li> <li>Real-Time Prior Authorization: Prescribers can now get rapid prior authorizations, reducing workload and avoiding manual entry. forms. faxes and lists.</li> </ul>           | Need Assistance? Submit all questions to CORXAPM@mslc.com.                                     |
| Myers and Stauffer is assisting HCPF with the design of the Prescriber Tool APM, which incluc<br>on APM metrics, as well as to compare practice performance to statewide averages. | des development of performance dashboards. This web page provides program and practice level p                                                                                                    | erformance data dashboards that can be used by authorized users to review their performance    |
| Beginning March 1, 2023, Myers and Stauffer will work with a selected pool of practices to te<br>Prescriber Tool APM program launch in July 2023.                                  | st their access to and use of the performance dashboards. Feedback gained from the testing proces                                                                                                    | s will be used to finalize the dashboards and assist in readying the process for the statewide |
| Additional information about the Prescriber Tool and APM is available here. Questions regard                                                                                       | ding the web page, access, or performance scoring and results may be directed to CORXAPM@mslc                                                                                                    | .com.                                                                                          |
|                                                                                                    | © 2023 Myers and Stauffer LC. All Rights Reserved.<br>Version: 1.0.0.24                                                                                                    | Reage Tar                                                                                      |

4. Click Login to take you to the Practice Dashboard view within the website.

Figure 1-1 – Landing Page and Login to CO RX APM

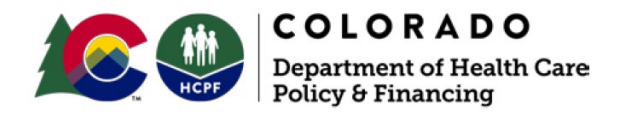

# 1.2. CO RX APM Help

As shown in *Figure 1-2*, you will see instructions, located under the login credentials box, on how to request assistance. It also includes an email link that you can click to start an email message. Email <u>CORXAPM@mslc.com</u> if you have any questions or need assistance with the website.

| Username:                             |                      |
|---------------------------------------|----------------------|
| Access Code:                          |                      |
|                                       | Login                |
| Need Assistance? Submit all questions | to CORXAPM@mslc.com. |

Figure 1-2 - Email CORXAPM@mslc.com for Assistance

# 2. Practice Summary Dashboard

The Practice Summary Dashboard view will load immediately after logging into the website. It displays Prescriber Tool APM program data specific to your practice and according to State Fiscal Year (SFY) Quarter. Note: since the program is new, only one quarter is available for selection at this time.

There are two sections on the Practice Summary Dashboard:

- Practice Performance Summary
- Performance Detail

The **Practice Performance Summary** section includes a practice performance summary chart that identifies the number of prescribers attributed to your practice that meet and do not meet the performance metrics, as well as a comparison of practice performance to the statewide average. The **Performance Detail** section includes practice NPI, practice name, number of attributed prescribers, and performance metrics for the practice. It further includes a breakdown of the practice's attributed prescribers by name, NPI, RTBI (Real-Time Benefits Inquiry) utilization, PDL (Preferred Drug List) compliance, RTBI and PDL performance scores, aggregate performance scores, and whether each prescriber has met or not met the performance metrics.

Scoring for each of the three performance metrics is determined as follows:

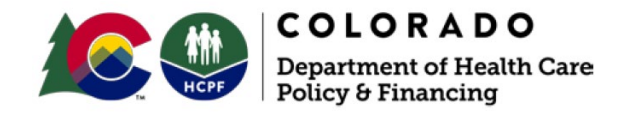

- RTBI Performance RTBI utilization percentage weighted at 60%.
- PDL Performance PDL compliance percentage weighted at 40%.
- Aggregate Performance Score Sum of RTBI performance and PDL performance scores.

### 2.1. Select State Fiscal Year and Quarter

The Practice Summary Dashboard defaults to the most recent State Fiscal Year Quarter of available data. The dashboard provides the user the option to filter data down to specific SFY and quarters. Note: As of 3/1/23, the only option to select will be SFY 22-23 Q2. This is demonstrated in *Figures 2-1 and 2-2*.

- 1. Click the State Fiscal Year dropdown located near the top left of the dashboard.
- 2. The SFY and Quarter will default to the most recent state fiscal year and quarter. Select the SFY and the Quarter if needing to see results for other years and quarters.

| Prescriber Tool Alternative Payment Model (APM)                      |                                                         |
|----------------------------------------------------------------------|---------------------------------------------------------|
| Prescriber Tool APM Practice Summary Dashboard<br>Program Year: 2023 | Program Summary Page                                    |
| State Fiscal Year Quarter<br>SFY 22-23 Q2 1<br>SFY 22-23 Q2 2        | Practice NPI<br>1000000010 V                            |
| Pract                                                                | ice Performance Summary                                 |
| tice Performance Summary                                             | Comparison of Practice Performance to Statewide Average |
|                                                                      | 40% 40%                                                 |

Figure 2-1. Dashboard: State Fiscal Year Dropdown

- 3. The Dashboard will filter the data based on the SFY and Quarter selected.
- 4. Click the Clear Selections icon to clear your current State Fiscal Year Quarter selection.

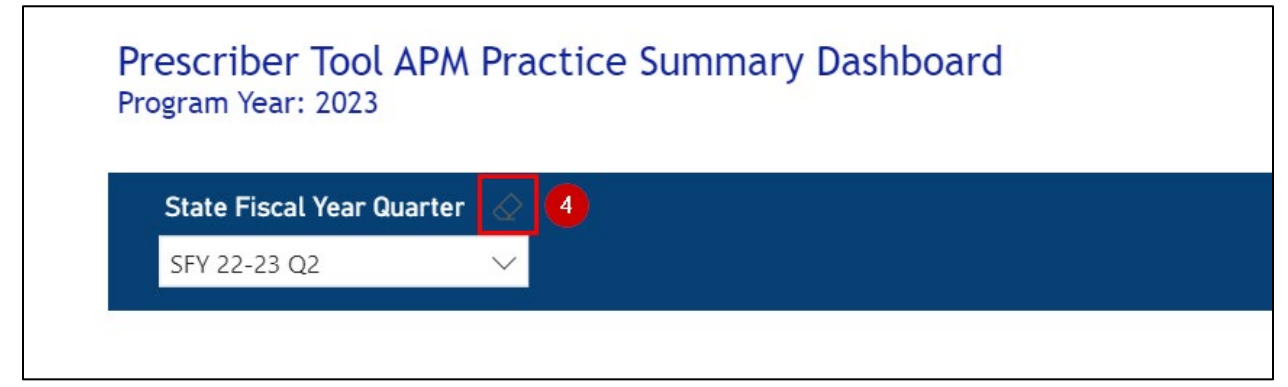

Figure 2-2. Dashboard SFY/Quarter Filter

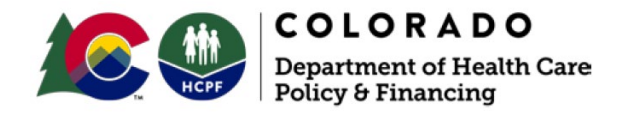

# 2.2. **Practice NPI**

The Practice NPI dropdown will only display the Practice NPI associated with the login credentials. Please refer to *Figure 2-3*.

- 1. The Practice NPI dropdown is located at the top right of the dashboard.
- 2. The filter displays the account's associated Practice NPI number.

*Note: The NPIs displayed throughout this document are just for demonstration and do not represent actual providers.* 

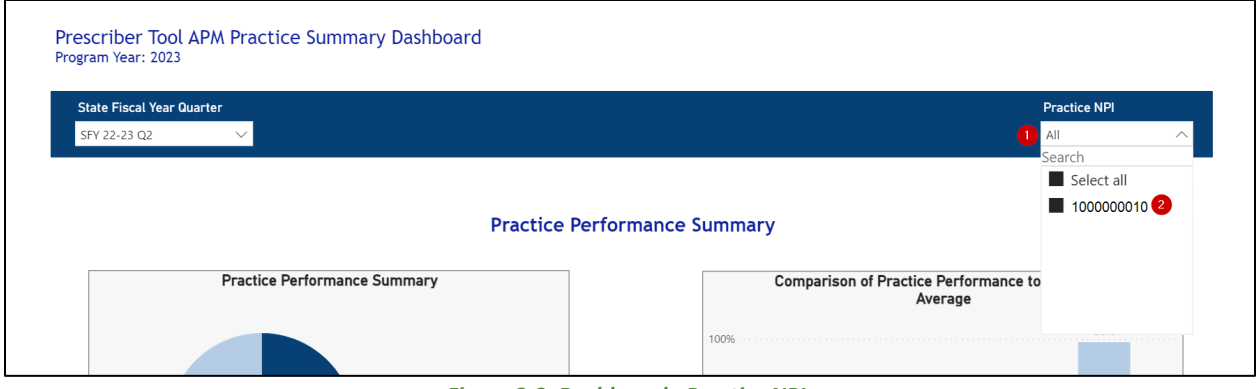

Figure 2-3. Dashboard - Practice NPI

## 2.3. **Practice Performance Summary**

The Practice Performance Summary section displays practice-specific performance against the three established metrics and statewide average performance. The practice is considered to **Have Met** performance metrics if the Aggregate Performance Score is at least 40% AND the RTBI utilization percentage is at least 25%. This is illustrated in *Figure 2-4*.

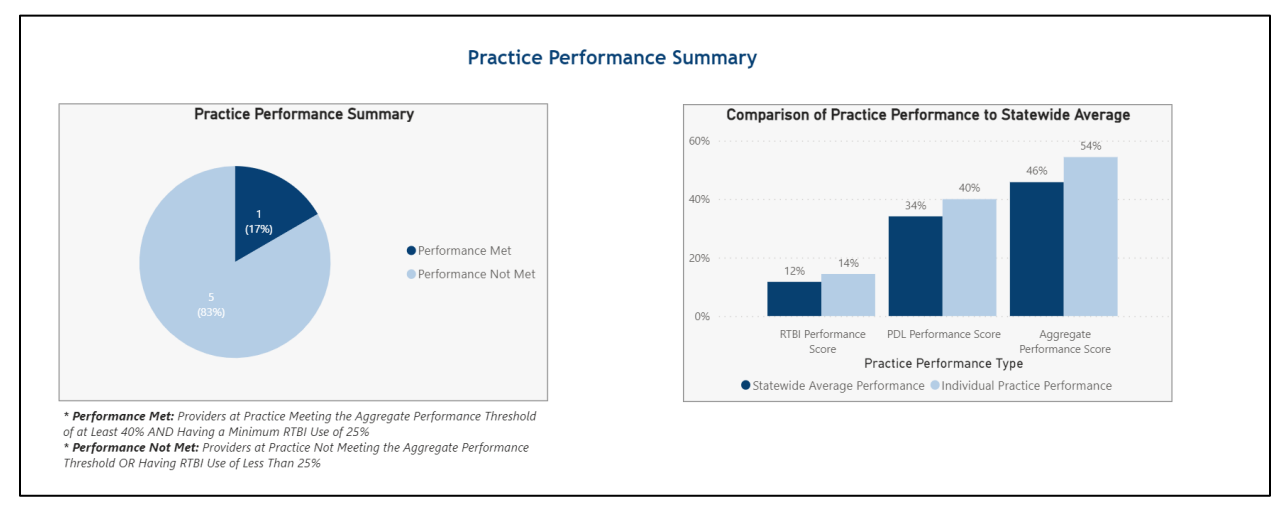

Figure 2-4. Dashboard - Practice Performance Summary

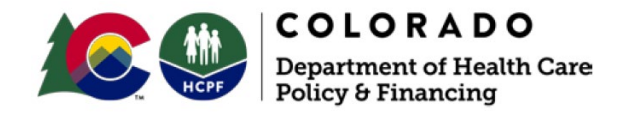

#### 2.3.1. Practice Performance Summary Pie Chart

The Practice Performance Summary Pie Chart visually represents the percent comparison of the following:

- 1. The practice's attributed prescribers that met performance metrics.
- 2. The practice's attributed prescribers that did not meet performance metrics.

These metrics are illustrated and described in *Figure 2-5*.

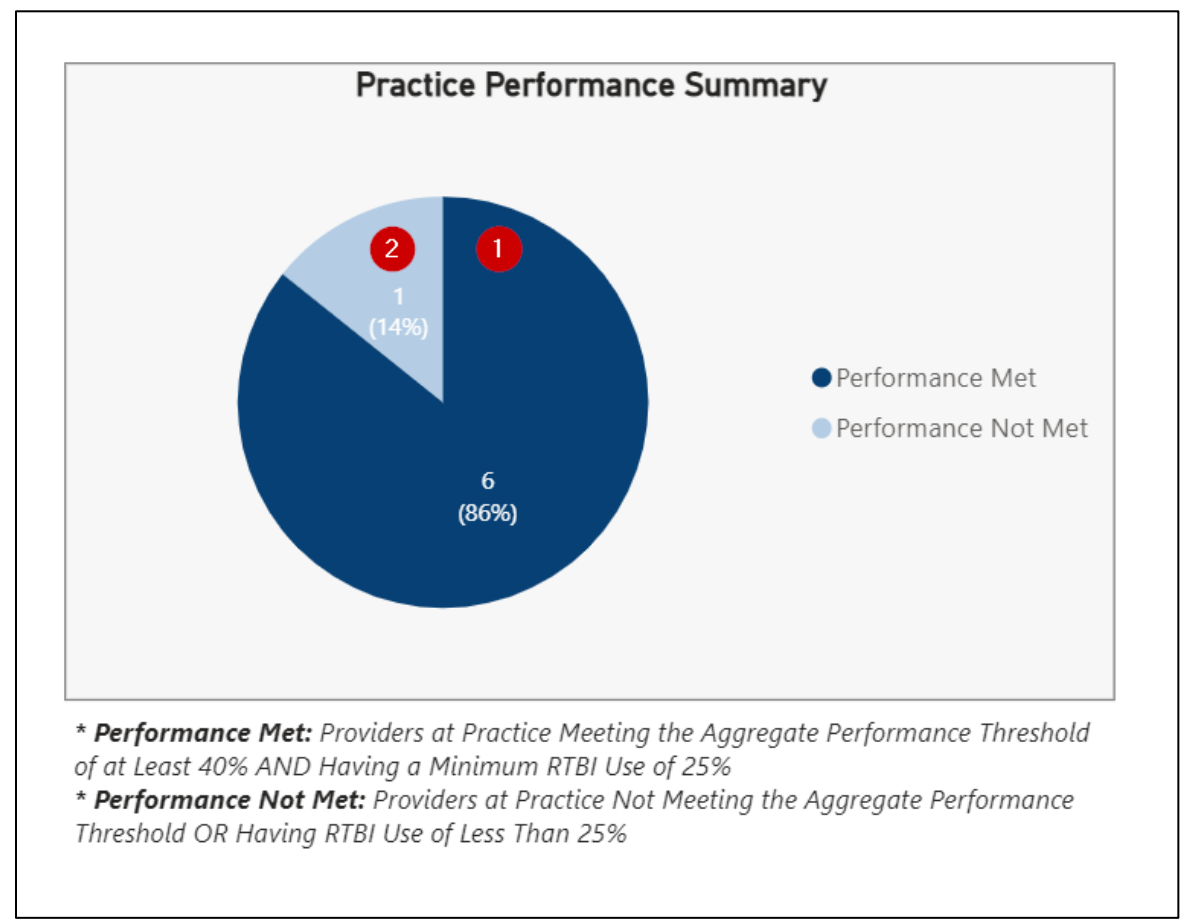

Figure 2-5. Dashboard - Practice Performance Summary Pie Chart

#### 2.3.2. Comparison of Practice Performance to Statewide Average

The **Comparison of Performance Scores to Statewide Average** chart, as shown in *Figure 2-6*, compares the individual practice's performance against the statewide average performance for each of the following metrics:

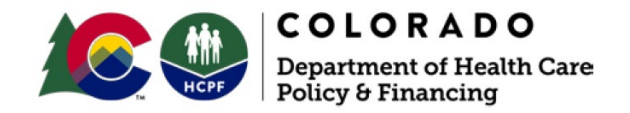

- 1. Average RTBI Performance Score
- 2. Average PDL Performance Score
- 3. Average Aggregate Performance Score

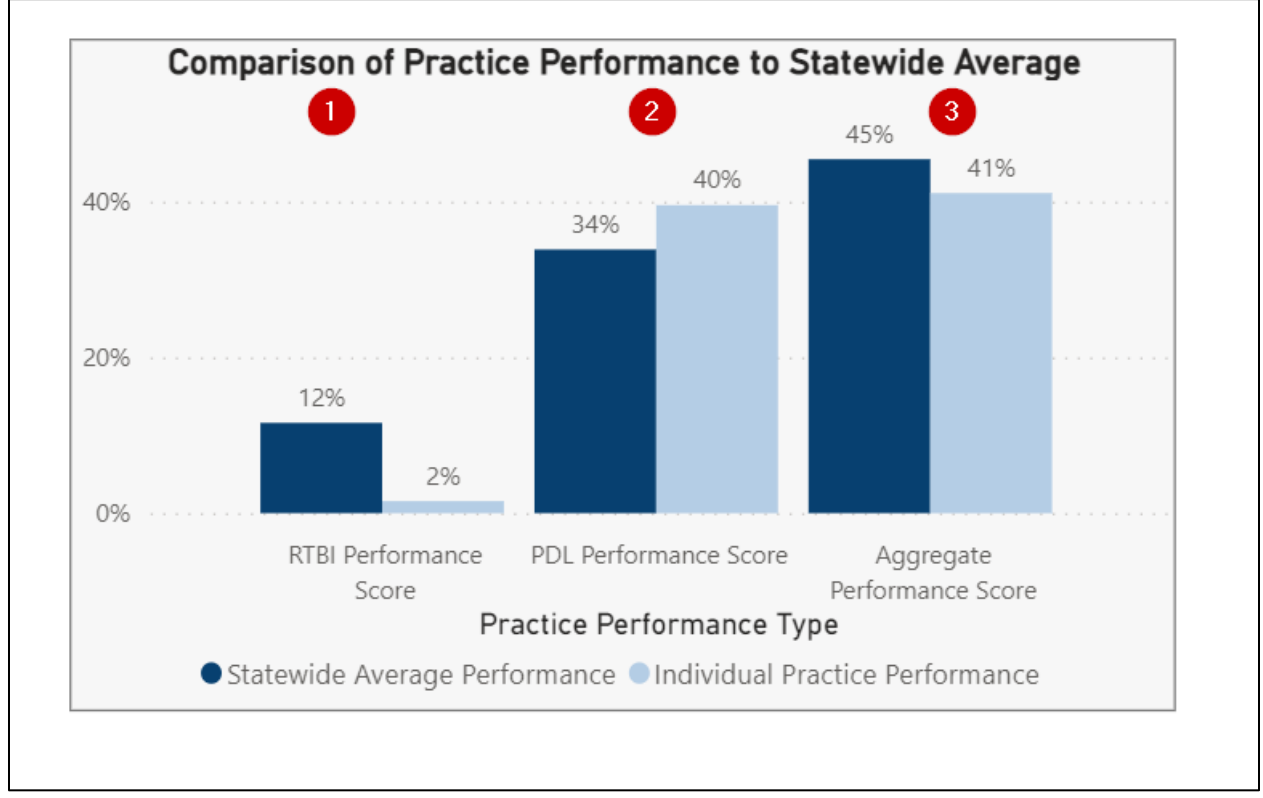

Figure 2-6. Dashboard - Statewide Average Comparison

## 2.4. **Performance Detail**

The Performance Detail table, as shown in *Figure 2 7*, displays performance data both for the practice and for each attributed provider. The data displayed are:

- 1. Prescriber Tool RTBI Utilization.
- 2. RTBI Performance Utilization.
- 3. PDL Compliance.
- 4. PDL Performance Score.
- 5. Aggregate Performance Score.
- 6. Practice Performance Determination.

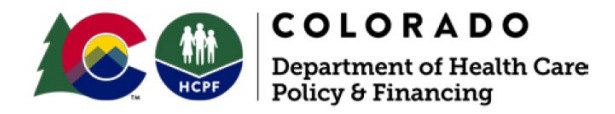

|                        |              |                |                             | Performance                         | e Detail                     |                |                          |                                |                                              |
|------------------------|--------------|----------------|-----------------------------|-------------------------------------|------------------------------|----------------|--------------------------|--------------------------------|----------------------------------------------|
|                        |              |                |                             |                                     | 2                            | 3              |                          | 5                              | 6                                            |
| Fiscal Year<br>Quarter | Practice NPI | Practice Name  | # of Attributed Prescribers | Prescriber Tool<br>RTBI Utilization | RTBI<br>Performance<br>Score | PDL Compliance | PDL Performance<br>Score | Aggregate<br>Performance Score | Practice<br>Performance<br>Determination     |
| 5FY 22-23 Q2           | 100000010    | Practice A     | 388                         | 62%                                 | 37%                          | 99%            | 39%                      | 779                            | % Met                                        |
| Clear A                | All Filters  | All ~          | All V                       | All V                               | All 🗸                        | All V          | All V                    | All 🗸                          | All 🗸                                        |
|                        |              | Prescriber NPI | Prescriber Name             | Prescriber Tool<br>RTBI Utilization | RTBI<br>Performance<br>Score | PDL Compliance | PDL Performance<br>Score | Aggregate<br>Performance Score | Prescriber A<br>Performance<br>Determination |
|                        |              | 100000011      | Prescriber A                | 89%                                 | 53%                          | 100%           | 40%                      | 93%                            | Met                                          |
|                        |              | 100000012      | Prescriber B                | 40%                                 | 24%                          | 98%            | 39%                      | 63%                            | Met                                          |
|                        |              | 100000013      | Prescriber C                | 58%                                 | 35%                          | 100%           | 40%                      | 75%                            | Met                                          |
|                        |              | 100000014      | Prescriber D                | 93%                                 | 56%                          | 100%           | 40%                      | 96%                            | Met                                          |
|                        |              | 100000015      | Prescriber E                | 100%                                | 60%                          | 100%           | 40%                      | 100%                           | Met                                          |
|                        |              | 100000016      | Prescriber F                | 100%                                | 60%                          | 100%           | 40%                      | 100%                           | Met                                          |
|                        |              | 100000017      | Prescriber G                | 76%                                 | 45%                          | 100%           | 40%                      | 85%                            | Met                                          |
|                        |              | 100000018      | Prescriber H                | 39%                                 | 23%                          | 100%           | 40%                      | 63%                            | Met                                          |
|                        |              | 100000019      | Prescriber I                | 58%                                 | 35%                          | 100%           | 40%                      | 75%                            | Met                                          |
|                        |              | 100000020      | Prescriber J                | 75%                                 | 45%                          | 100%           | 40%                      | 85%                            | Met                                          |
|                        |              | 100000021      | Prescriber K                | 62%                                 | 37%                          | 94%            | 38%                      | 75%                            | Met                                          |
|                        |              | 100000022      | Prescriber L                | 62%                                 | 37%                          | 100%           | 40%                      | 77%                            | Met                                          |
|                        |              | 100000023      | Prescriber M                | 0%                                  | 0%                           | 100%           | 40%                      | 40%                            | Not Met                                      |
|                        |              | 100000024      | Prescriber N                | 37%                                 | 22%                          | 100%           | 40%                      | 62%                            | Met                                          |
|                        |              | 100000024      | Prescriber O                | 46%                                 | 28%                          | 100%           | 40%                      | 68%                            | Met                                          |
|                        |              |                |                             |                                     |                              |                |                          |                                |                                              |

Figure 2-7. Dashboard - Performance Detail: Specific Practice

#### 2.4.1. Filter Prescriber Performance Detail

The Prescriber Performance Detail table can be filtered on all fields to allow the practice user to sort results for its attributed prescribers in a variety of ways. *Figures 2-8 and 2-9* provide some examples.

- 1. Select the Filter dropdown above a field.
- 2. Filter options appear.
- 3. Select a record or multiple records to compare.

|                        |              |                                                                     |                                                                     | Performano                                                       | ce Detail                                               |                                            | 29%                                           |                                                            |                                                                     |
|------------------------|--------------|---------------------------------------------------------------------|---------------------------------------------------------------------|------------------------------------------------------------------|---------------------------------------------------------|--------------------------------------------|-----------------------------------------------|------------------------------------------------------------|---------------------------------------------------------------------|
| Fiscal Year<br>Quarter | Practice NPI | Practice Name                                                       | # of Attributed Prescribers                                         | Prescriber Tool<br>RTBI Utilization                              | RTBI<br>Performance<br>Score                            | PDL Compliance                             | □ 32%<br>□ 34%<br>☑ 35% <mark>③</mark> 2      | e Aggregate<br>Performance Score                           | Practice<br>Performance<br>Determination                            |
| SFY 22-23 Q2           | 100000010    | Practice A                                                          | 388                                                                 | 62%                                                              | 37%                                                     | 99%                                        | 36%<br>37%<br>38%<br>39%                      | 6 779                                                      | 6 Met                                                               |
| Clear A                | II Filters   | All $\sim$                                                          | All 🗸                                                               | All $\sim$                                                       | All $\checkmark$                                        | All $\checkmark$                           | 35% ^                                         | 1 All 🗸 🗸                                                  | All $\sim$                                                          |
|                        |              |                                                                     |                                                                     |                                                                  |                                                         |                                            |                                               |                                                            |                                                                     |
|                        |              | Prescriber NPI                                                      | Prescriber Name                                                     | Prescriber Tool<br>RTBI Utilization                              | RTBI<br>Performance<br>Score                            | PDL Compliance                             | PDL Performance<br>Score                      | Aggregate<br>Performance Score                             | Prescriber<br>Performance<br>Determination                          |
|                        |              | Prescriber NPI<br>100000026                                         | Prescriber Name Prescriber Q                                        | Prescriber Tool<br>RTBI Utilization<br>14%                       | RTBI<br>Performance<br>Score<br>9%                      | PDL Compliance                             | PDL Performance<br>Score<br>35%               | Aggregate<br>Performance Score<br>44%                      | Prescriber<br>Performance<br>Determination<br>Not Met               |
|                        |              | Prescriber NPI<br>1000000026<br>100000027                           | Prescriber Name<br>Prescriber Q<br>Prescriber R                     | Prescriber Tool<br>RTBI Utilization<br>14%<br>30%                | RTBI<br>Performance<br>Score<br>9%<br>18%               | PDL Compliance<br>88%<br>86%               | PDL Performance<br>Score<br>35%<br>35%        | Aggregate<br>Performance Score<br>44%<br>52%               | Prescriber<br>Performance<br>Determination<br>Not Met<br>Met        |
|                        |              | Prescriber NPI<br>1000000026<br>100000027<br>100000028<br>100000029 | Prescriber Name Prescriber Q Prescriber R Prescriber S Prescriber T | Prescriber Tool<br>RTBI Utilization<br>14%<br>30%<br>100%<br>26% | RTBI<br>Performance<br>Score<br>9%<br>18%<br>60%<br>16% | PDL Compliance<br>88%<br>86%<br>87%<br>88% | PDL Performance<br>Score<br>35%<br>35%<br>35% | Aggregate<br>Performance Score<br>44%<br>52%<br>95%<br>51% | Prescriber<br>Performance<br>Determination<br>Not Met<br>Met<br>Met |

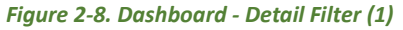

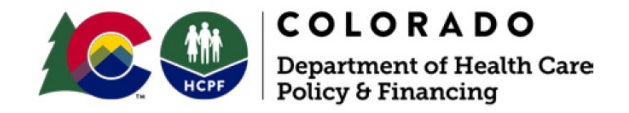

- 4. Select multiple field filters to refine results.
- 5. Click the **Clear All Filters** box to return to non-filtered results.

| Fiscal Year<br>Quarter | Practice NPI | Practice Name                                                                                                    | # of Attributed Prescribers                                                                                                    | Prescriber Tool<br>RTBI Utilization                                                            | RTBI<br>Performance<br>Score                                                                                                    | PDL Compliance                                                            | PDL Performance<br>Score                                          | Aggregate<br>Performance Score                                                                  | Practice<br>Performance<br>Determination                                                                             |
|------------------------|--------------|----------------------------------------------------------------------------------------------------|----------------------------------------------------------------------------------------------------|------------------------------------------------------------------------------------------------|----------------------------------------------------------------------------------------------------|---------------------------------------------------------------------------|-------------------------------------------------------------------|-------------------------------------------------------------------------------------------------|----------------------------------------------------------------------------------------------------|
| SFY 22-23 Q2           | 1000000010   | Practice A                                                                                                    | 388                                                                                                    | 62%                                                                                            | 37%                                                                                                    | 99%                                                                       | 39%                                                               | 77%                                                                                             | Met                                                                                                    |
| <b>B</b> char          | All Cildana  |                                                                                                    |                                                                                                    |                                                                                                | 4                                                                                                    |                                                                           |                                                                   |                                                                                                 |                                                                                                    |
| Clear I                |              |                                                                                                    |                                                                                                    |                                                                                                |                                                                                                    |                                                                           |                                                                   |                                                                                                 |                                                                                                    |
| -                      |              | All                                                                                                    | Multiple selections V                                                                                                    | All 🗸                                                                                          | All 🗸                                                                                                    | Ali 🗸                                                                     | 40% ~                                                             | All 🗸                                                                                           | All 🗸                                                                                                    |
| -                      |              | All Yrescriber NPI                                                                                                    | Multiple selections                                                                                                    | All Villization                                                                                | All V<br>RTBI<br>Performance<br>Score                                                                                                    | All V                                                                     | 40% ✓<br>PDL Performance<br>Score                                 | All  Aggregate Performance Score                                                                | All V<br>Prescriber<br>Performance<br>Determination                                                                  |
| -                      |              | All Yrescriber NPI                                                                                                    | Multiple selections  Prescriber Name Prescriber A                                                                                                    | All Vilization                                                                                 | All V<br>RTBI<br>Performance<br>Score<br>53%                                                                                                    | All V<br>PDL Compliance                                                   | 40% ✓<br>PDL Performance<br>Score<br>40%                          | All<br>Aggregate<br>Performance Score<br>93%                                                    | All V<br>Prescriber<br>Performance<br>Determination<br>Met                                                           |
| -                      |              | All   Prescriber NPI  1000000011  1000000012                                                                                                    | Multiple selections  Prescriber Name Prescriber A Prescriber B                                                                                                    | All V<br>Prescriber Tool<br>RTBI Utilization<br>89%<br>40%                                     | All V<br>RTBI<br>Performance<br>Score<br>53%<br>24%                                                                                                    | All  PDL Compliance 100% 100%                                             | 40% V<br>PDL Performance<br>Score<br>40%<br>40%                   | All<br>Aggregate<br>Performance Score<br>93%<br>63%                                             | All Prescriber<br>Performance<br>Determination<br>Met<br>Met                                                         |
| -                      |              | All                                                                                                    | Multiple selections   Prescriber Name  Prescriber A Prescriber B Prescriber C                                                                                        | All<br>Prescriber Tool<br>RTBI Utilization<br>89%<br>40%<br>58%                                | All<br>RTBI<br>Performance<br>Score<br>53%<br>24%<br>35%                                                                                                    | All  PDL Compliance 100% 100% 100%                                        | 40%<br>PDL Performance<br>Score<br>40%<br>40%<br>40%              | All<br>Aggregate<br>Performance Score<br>93%<br>63%<br>75%                                      | All Prescriber<br>Performance<br>Determination<br>Met<br>Met<br>Met                                                  |
| -                      |              | All                                                                                                    | Multiple selections  Prescriber Name Prescriber A Prescriber B Prescriber C Prescriber D                                                                             | All V<br>Prescriber Tool<br>RTBI Utilization<br>40%<br>58%<br>93%                              | All Y<br>RTBI<br>Performance<br>Score<br>53%<br>24%<br>35%<br>56%                                                                                                    | All >>>>>>>>>>>>>>>>>>>>>>>>>>>>>>>>>>>                                   | 40% >>>>>>>>>>>>>>>>>>>>>>>>>>>>>>>>>>>>                          | All<br>Aggregate<br>Performance Score<br>93%<br>63%<br>75%<br>96%                               | All Yrescriber<br>Performance<br>Determination<br>Met<br>Met<br>Met                                                  |
| -                      |              | All                                                                                                    | Multiple selections   Prescriber Name  Prescriber A  Prescriber B  Prescriber C  Prescriber C  Prescriber E                                                          | All Verscriber Tool<br>RTBI Utilization<br>89%<br>40%<br>58%<br>93%<br>100%                    | All Y<br>RTBI<br>Performance<br>Score<br>53%<br>24%<br>35%<br>56%<br>60%                                                                                                    | All >>>>>>>>>>>>>>>>>>>>>>>>>>>>>>>>>>>                                   | 40%  PDL Performance Score 40% 40% 40% 40% 40% 40% 40% 40%        | All<br>Aggregate<br>Performance Score<br>93%<br>63%<br>75%<br>96%<br>100%                       | All Prescriber<br>Performance<br>Determination<br>Met<br>Met<br>Met<br>Met<br>Met                                    |
| -                      |              | All         Yerescriber NP1           1000000011         1000000012           1000000013         1000000014           1000000013         1000000016 | Multiple selections  Prescriber Name Prescriber A Prescriber B Prescriber C Prescriber C Prescriber D Prescriber E Prescriber F                                      | All  Prescriber Tool RTBI Utilization  89% 40% 58% 93% 100% 100%                               | All Creation of the second second sec | All >>>>>>>>>>>>>>>>>>>>>>>>>>>>>>>>>>>                                   | 40% PDL Performance Score 40% 40% 40% 40% 40% 40% 40% 40% 40%     | All<br>Aggregate<br>Performance Score<br>93%<br>63%<br>75%<br>96%<br>100%<br>100%               | All Creation Prescriber Performance Determination Met Met Met Met Met Met Met Met Met Met                            |
| -                      |              | All   Prescriber NPI  1000000011  1000000012  1000000013  1000000013  1000000013  1000000015  1000000017                                            | Multiple selections   Prescriber Name  Prescriber A  Prescriber B  Prescriber C  Prescriber D  Prescriber C  Prescriber F  Prescriber G                              | All V<br>Prescriber Tool<br>RTBI Utilization<br>40%<br>58%<br>93%<br>100%<br>100%<br>76%       | All<br>RTBI<br>Performance<br>Score<br>53%<br>24%<br>35%<br>56%<br>60%<br>60%<br>45%                                                                                                    | All >>>>>>>>>>>>>>>>>>>>>>>>>>>>>>>>>>>                                   | 40% >>>>>>>>>>>>>>>>>>>>>>>>>>>>>>>>>>>>                          | All<br>Aggregate<br>Performance Score<br>93%<br>63%<br>75%<br>96%<br>100%<br>85%                | All Prescriber<br>Performance<br>Determination<br>Met<br>Met<br>Met<br>Met<br>Met<br>Met<br>Met<br>Met               |
| -                      |              | All                                                                                                    | Multiple selections    Prescriber Name  Prescriber A  Prescriber B  Prescriber C  Prescriber D  Prescriber D  Prescriber F  Prescriber F  Prescriber G  Prescriber H | All<br>Prescriber Tool<br>RTBI Utilization<br>40%<br>58%<br>93%<br>100%<br>100%<br>100%<br>39% | RTBI           Performance           Score           53%           24%           35%           60%           60%           45%           23%                                                                                                    | All  PDL Compliance PDL Compliance 100% 100% 100% 100% 100% 100% 100% 100 | 40% PDL Performance Score 40% 40% 40% 40% 40% 40% 40% 40% 40% 40% | All<br>Aggregate<br>Performance Score<br>93%<br>63%<br>75%<br>96%<br>100%<br>100%<br>85%<br>63% | All Prescriber<br>Performance<br>Determination<br>Met<br>Met<br>Met<br>Met<br>Met<br>Met<br>Met<br>Met<br>Met<br>Met |

Figure 2-9. Dashboard - Detail Filter (2)

#### 2.4.2. Sort Performance Detail Results

*Figure 2-10* on the following page provides an example of how to sort the data within the table. Please note that you will not be able to sort multiple columns.

- 1. Click on a column header.
- 2. The bottom left of the header will show an arrow.
- 3. The column can sort records in ascending or descending order.

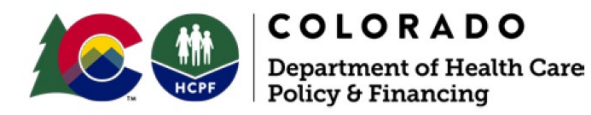

| Fiscal Year  | Practice NPI | Practice Name  | # of Attributed Prescribers | Prescriber Tool                     | RTBI                         | PDL Compliance | PDL Performance          | Aggregate                      | Practice                                     |
|--------------|--------------|----------------|-----------------------------|-------------------------------------|------------------------------|----------------|--------------------------|--------------------------------|----------------------------------------------|
| Quarter      |              |                |                             | RTBI Utilization                    | Performance<br>Score         |                | Score                    |                                | Performance<br>Determination                 |
| SFY 22-23 Q2 | 100000010    | Practice A     | 388                         | 62%                                 | 37%                          | 99%            | 39%                      | 77%                            | Met                                          |
|              |              |                |                             |                                     |                              |                |                          |                                |                                              |
| Clear A      | All Filters  | All V          | All 🗸                       | Ali 🗸                               | All 🗸                        | All 🗸          | All 🗸                    | All 🗸                          | Ali 🗸                                        |
|              |              | Prescriber NPI | Prescriber Name             | Prescriber Tool<br>RTBI Utilization | RTBI<br>Performance<br>Score | PDL Compliance | PDL Performance<br>Score | Aggregate<br>Performance Score | Prescriber A<br>Performance<br>Determination |
|              |              | 100000011      | Prescriber A                | 89%                                 | 53%                          | 100%           | 40%                      | 93%                            | Met                                          |
|              |              | 100000012      | Prescriber B                | 40%                                 | 24%                          | 98%            | 39%                      | 63%                            | Met                                          |
|              |              | 100000013      | Prescriber C                | 58%                                 | 35%                          | 100%           | 40%                      | 75%                            | Met                                          |
|              |              | 100000014      | Prescriber D                | 93%                                 | 56%                          | 100%           | 40%                      | 96%                            | Met                                          |
|              |              | 100000015      | Prescriber E                | 100%                                | 60%                          | 100%           | 40%                      | 100%                           | Met                                          |
|              |              | 100000016      | Prescriber F                | 100%                                | 60%                          | 100%           | 40%                      | 100%                           | Met                                          |
|              |              | 100000017      | Prescriber G                | 76%                                 | 45%                          | 100%           | 40%                      | 85%                            | Met                                          |
|              |              | 100000018      | Prescriber H                | 39%                                 | 23%                          | 100%           | 40%                      | 63%                            | Met                                          |
|              |              | 100000019      | Prescriber I                | 58%                                 | 35%                          | 100%           | 40%                      | 75%                            | Met                                          |
|              |              | 100000020      | Prescriber J                | 75%                                 | 45%                          | 100%           | 40%                      | 85%                            | Met                                          |
|              |              | 100000021      | Prescriber K                | 62%                                 | 37%                          | 94%            | 38%                      | 75%                            | Met                                          |
|              |              | 100000022      | Prescriber L                | 62%                                 | 37%                          | 100%           | 40%                      | 77%                            | Met                                          |
|              |              | 100000023      | Prescriber M                | 0%                                  | 0%                           | 100%           | 40%                      | 40%                            | Not Met                                      |
|              |              | 100000024      | Prescriber N                | 37%                                 | 22%                          | 100%           | 40%                      | 62%                            | Met                                          |
|              |              | 100000024      | Prescriber O                | 46%                                 | 28%                          | 100%           | 40%                      | 68%                            | Met                                          |
|              |              |                |                             |                                     |                              |                |                          |                                |                                              |

Figure 2-10. Dashboard - Detail Filter Sort

#### 2.4.3. Right Click Functionality

The right click function allows the user to further modify the graph and table. It does not however, act as a filter, so you will need to refresh the page to restore to the original view.

When right-clicking on certain visuals, you may notice that a context menu appears. This feature allows you to perform one or more of the following additional operations on the visual:

- Copy: This allows you to copy the value or copy the selections.
- Show as table: This will expand the visual that you are viewing in a new window.
- Include/Exclude: This will apply a filter to the selected data. If you exclude a data point, you will need to refresh the page in order to restore all values.

Right click results are different for the Practice table and the attributed provider table. Examples are provided in *Figures 2-11 through 2-21* on the following pages.

#### **Right-click: Copy value and selection**

- 1. Right-click and select *Copy*.
- 2. Select either *copy value* to copy the right-clicked valued or *copy selection* to copy the whole record.

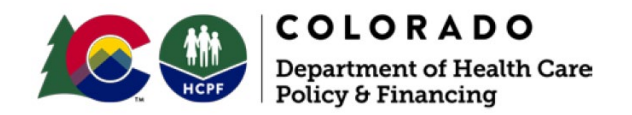

|                        | Performance Detail |               |                                                      |                                     |                              |                |                          |                                |                                          |
|------------------------|--------------------|---------------|------------------------------------------------------|-------------------------------------|------------------------------|----------------|--------------------------|--------------------------------|------------------------------------------|
| Fiscal Year<br>Quarter | Practice NPI       | Practice Name | # of Attributed Prescribers                          | Prescriber Tool<br>RTBI Utilization | RTBI<br>Performance<br>Score | PDL Compliance | PDL Performance<br>Score | Aggregate<br>Performance Score | Practice<br>Performance<br>Determination |
| SFY 22-23 Q2           | 100000010          | Practice A    | 388<br>Copy<br>Show as a table<br>Include<br>Exclude | 62% Copy value Copy selection       | 37%                          | 99%            | 39%                      | 77%                            | Met                                      |

Figure 2-11. Right-click to Copy Value or Selection on the Practice Table

|                |                 |                                     | ~                         |               |               | - Nil                    | ~                              | Poli -                                     |
|----------------|-----------------|-------------------------------------|---------------------------|---------------|---------------|--------------------------|--------------------------------|--------------------------------------------|
| Prescriber NPI | Prescriber Name | Prescriber Tool<br>RTBI Utilization | RTBI<br>Performa<br>Score | nce           | DL Compliance | PDL Performance<br>Score | Aggregate<br>Performance Score | Prescriber<br>Performance<br>Determination |
| 1000000011     | Prescriber A    | 89%                                 |                           | 53%           | 100%          | 40%                      | 93%                            | Met                                        |
| 100000012      | Prescriber B    | Copy                                | >                         | Copy value    | 2             | 39%                      | 63%                            | Met                                        |
| 100000013      | Prescriber C    | Show as a table                     |                           | Copy selectio | n 🗲           | 40%                      | 75%                            | Met                                        |
| 100000014      | Prescriber D    | Include                             | 1                         | 56%           | 100%          | 40%                      | 96%                            | Met                                        |
| 100000015      | Prescriber E    | Exclude                             |                           | 60%           | 100%          | 40%                      | 100%                           | Met                                        |
| 100000016      | Prescriber F    | 100%                                |                           | 60%           | 100%          | 40%                      | 100%                           | Met                                        |
| 100000017      | Prescriber G    | 76%                                 |                           | 45%           | 100%          | 40%                      | 85%                            | Met                                        |
| 100000018      | Prescriber H    | 39%                                 |                           | 23%           | 100%          | 40%                      | 63%                            | Met                                        |
| 100000019      | Prescriber I    | 58%                                 |                           | 35%           | 100%          | 40%                      | 75%                            | Met                                        |
| 100000020      | Prescriber J    | 75%                                 |                           | 45%           | 100%          | 40%                      | 85%                            | Met                                        |
| 100000021      | Prescriber K    | 62%                                 |                           | 37%           | 94%           | 38%                      | 75%                            | Met                                        |
| 100000022      | Prescriber L    | 62%                                 |                           | 37%           | 100%          | 40%                      | 77%                            | Met                                        |
| 100000023      | Prescriber M    | 0%                                  |                           | 0%            | 100%          | 40%                      | 40%                            | Not Met                                    |
| 100000024      | Prescriber N    | 37%                                 |                           | 22%           | 100%          | 40%                      | 62%                            | Met                                        |
| 100000024      | Prescriber O    | 46%                                 |                           | 28%           | 100%          | 40%                      | 68%                            | Met                                        |
| 100000025      | Prescriber P    | 51%                                 |                           | 31%           | 100%          | 40%                      | 71%                            | Met                                        |

Figure 2-12. Right-click to Copy Value or Selection on the Attributed Prescribers Table

#### **Right-click: Show as table**

1. Right-click and select *Show as a table*.

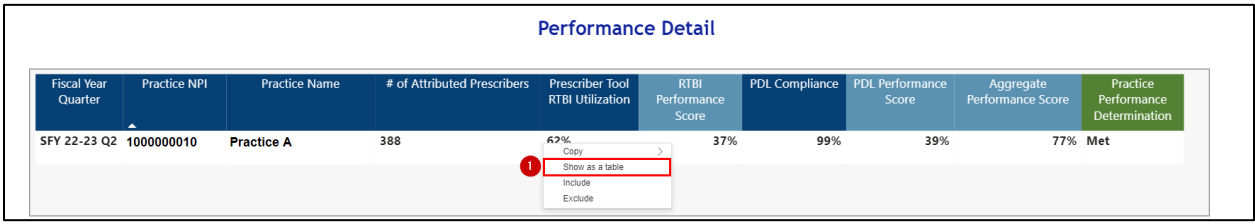

Figure 2-13. Right-click to Show as Table for the Practice Table

| Clear All Filters | × All ×                    | V All V                             | All 🗸                        | All 🗸          | All 🗸                    | All $\checkmark$               | All $\checkmark$                           |
|-------------------|----------------------------|-------------------------------------|------------------------------|----------------|--------------------------|--------------------------------|--------------------------------------------|
| Pres              | criber NPI Prescriber Name | Prescriber Tool<br>RTBI Utilization | RTBI<br>Performance<br>Score | PDL Compliance | PDL Performance<br>Score | Aggregate<br>Performance Score | Prescriber<br>Performance<br>Determination |
| 1000000           | 11 Prescriber A            | Copy                                | 53%                          | 100%           | 40%                      | 93%                            | Met                                        |
| 10000000          | 12 Prescriber B            | 1 Show as a table                   | 24%                          | 98%            | 39%                      | 63%                            | Met                                        |
| 10000000          | 13 Prescriber C            | Include                             | 35%                          | 100%           | 40%                      | 75%                            | Met                                        |
| 10000001          | 14 Prescriber D            | Exclude                             | 56%                          | 100%           | 40%                      | 96%                            | Met                                        |
| 10000001          | 15 Prescriber E            | 100%                                | 60%                          | 100%           | 40%                      | 100%                           | Met                                        |
| 10000000          | 16 Prescriber F            | 100%                                | 60%                          | 100%           | 40%                      | 100%                           | Met                                        |
| 10000000          | 17 Prescriber G            | 76%                                 | 45%                          | 100%           | 40%                      | 85%                            | Met                                        |
| 10000000          | 18 Prescriber H            | 39%                                 | 23%                          | 100%           | 40%                      | 63%                            | Met                                        |
| 10000000          | 19 Prescriber I            | 58%                                 | 35%                          | 100%           | 40%                      | 75%                            | Met                                        |
| 10000002          | 20 Prescriber J            | 75%                                 | 45%                          | 100%           | 40%                      | 85%                            | Met                                        |
| 10000002          | 21 Prescriber K            | 62%                                 | 37%                          | 94%            | 38%                      | 75%                            | Met                                        |
| 10000002          | 22 Prescriber L            | 62%                                 | 37%                          | 100%           | 40%                      | 77%                            | Met                                        |
| 10000002          | 23 Prescriber M            | 0%                                  | 0%                           | 100%           | 40%                      | 40%                            | Not Met                                    |
| 10000002          | 24 Prescriber N            | 37%                                 | 22%                          | 100%           | 40%                      | 62%                            | Met                                        |
| 10000002          | 24 Prescriber O            | 46%                                 | 28%                          | 100%           | 40%                      | 68%                            | Met                                        |
| 10000002          | 25 Prescriber P            | 51%                                 | 31%                          | 100%           | 40%                      | 71%                            | Met                                        |

Figure 2-14. Right-click to Show as Table for the Attributed Prescribers Table

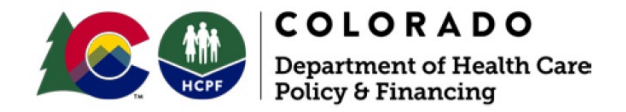

- 2. The table will now appear on a separate page in full.
- 3. Click *Back to report* to return to the Practice Summary Dashboard and the Performance Detail tables.

| escriber Iool Alternative Payment Model (APM)                                                                                                    |                       |             |               |                             |                                     |                              |                |                          |                                |                                          |  |  |
|----------------------------------------------------------------------------------------------------|-----------------------|-------------|---------------|-----------------------------|-------------------------------------|------------------------------|----------------|--------------------------|--------------------------------|------------------------------------------|--|--|
| Incul Ware<br>Quarter     Practice NPI     Practice Name     # of Attributed Prescribers     Prescriber<br>RTBI Utilization     PDL Compliance<br>Performance     PDL Performance<br>Score     Postice<br>Performance       5FY 22-23 Q2     1922049014     Practice A     388     62%     37%     99%     39%     77%     Met                                                                                                    | iber To               | fool A      | Alternative   | e Payment Mo                | del (API                            | M)                           |                |                          |                                |                                          |  |  |
| Image: Section report     Image: Section report     Image: Section report     Image: Section report     Image: Section report     Poll Compliance     POL Performance     Appropriate     Postcloe       RTB     Ublication     RTB     Image: Section report     POL Compliance     POL Performance     Score     Poll Performance     Porticion       SFY 22-23 02     1922049014     Practice A     388     62%     37%     99%     39%     77%     Met                                                                                                    |                       |             |               |                             |                                     |                              |                |                          |                                |                                          |  |  |
| Image: Construction of the construction of the co                  |                       |             |               |                             | -                                   |                              |                |                          |                                |                                          |  |  |
| Fical Year Practice NPI Practice Name of Attributed Prescribers RTBI Utilization Performance Score Performance Score Per | ack to report         | 3           |               |                             | 2                                   |                              |                | _                        |                                |                                          |  |  |
| SFY 22-23 Q2 1922049014 Practice A 388 62% 37% 99% 39% 77% Met                                                                                                    | al Year Prac<br>arter | ractice NPI | Practice Name | # of Attributed Prescribers | Prescriber Tool<br>RTBI Utilization | RTBI<br>Performance<br>Score | PDL Compliance | PDL Performance<br>Score | Aggregate<br>Performance Score | Practice<br>Performance<br>Determination |  |  |
|                                                                                                    | 2-23 Q2 1922          | 22049014    | Practice A    | 388                         | 62%                                 | 37%                          | 99%            | 39%                      | 77%                            | Met                                      |  |  |
|                                                                                                    |                       |             |               |                             |                                     |                              |                |                          |                                |                                          |  |  |
|                                                                                                    |                       |             |               |                             |                                     |                              |                |                          |                                |                                          |  |  |
|                                                                                                    |                       |             |               |                             |                                     |                              |                |                          |                                |                                          |  |  |
|                                                                                                    |                       |             |               |                             |                                     |                              |                |                          |                                |                                          |  |  |
|                                                                                                    |                       |             |               |                             |                                     |                              |                |                          |                                |                                          |  |  |
|                                                                                                    |                       |             |               |                             |                                     |                              |                |                          |                                |                                          |  |  |
|                                                                                                    |                       |             |               |                             |                                     |                              |                |                          |                                |                                          |  |  |

Figure 2-15. Practice Table as a Full Table

| Pre | scriber Too      | ol Alternativ   | e Paymen                            | t Mode                       | el (APM)       |                          |                                |                                            |
|-----|------------------|-----------------|-------------------------------------|------------------------------|----------------|--------------------------|--------------------------------|--------------------------------------------|
|     | < Back to report |                 |                                     | (                            | 2              |                          |                                |                                            |
|     | Prescriber NPI   | Prescriber Name | Prescriber Tool<br>RTBI Utilization | RTBI<br>Performance<br>Score | PDL Compliance | PDL Performance<br>Score | Aggregate<br>Performance Score | Prescriber<br>Performance<br>Determination |
|     | 100000011        | Prescriber A    | 89%                                 | 53%                          | 100%           | 40%                      | 93%                            | Met                                        |
|     | 100000012        | Prescriber B    | 40%                                 | 24%                          | 98%            | 39%                      | 63%                            | Met                                        |
|     | 100000013        | Prescriber C    | 58%                                 | 35%                          | 100%           | 40%                      | 75%                            | Met                                        |
|     | 100000014        | Prescriber D    | 93%                                 | 56%                          | 100%           | 40%                      | 96%                            | Met                                        |
|     | 100000015        | Prescriber E    | 100%                                | 60%                          | 100%           | 40%                      | 100%                           | Met                                        |
|     | 100000016        | Prescriber F    | 100%                                | 60%                          | 100%           | 40%                      | 100%                           | Met                                        |
|     | 100000017        | Prescriber G    | 76%                                 | 45%                          | 100%           | 40%                      | 85%                            | Met                                        |
|     | 100000018        | Prescriber H    | 39%                                 | 23%                          | 100%           | 40%                      | 63%                            | Met                                        |
|     | 100000019        | Prescriber I    | 58%                                 | 35%                          | 100%           | 40%                      | 75%                            | Met                                        |
|     | 100000020        | Prescriber J    | 75%                                 | 45%                          | 100%           | 40%                      | 85%                            | Met                                        |

Figure 2-16. Attributed Prescribers as a Full Table

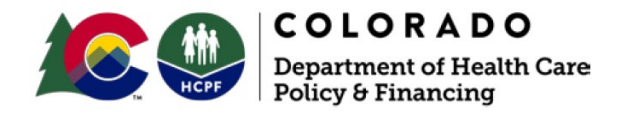

#### **Right-click: Include**

1. Right-click and select Include.

| Performance Detail     |              |               |                             |                                                      |                              |                |                          |                                |                                          |
|------------------------|--------------|---------------|-----------------------------|------------------------------------------------------|------------------------------|----------------|--------------------------|--------------------------------|------------------------------------------|
| Fiscal Year<br>Quarter | Practice NPI | Practice Name | # of Attributed Prescribers | Prescriber Tool<br>RTBI Utilization                  | RTBI<br>Performance<br>Score | PDL Compliance | PDL Performance<br>Score | Aggregate<br>Performance Score | Practice<br>Performance<br>Determination |
| SFY 22-23 Q2           | 100000010    | Practice A    | 388                         | 62%<br>Copy<br>Show as a table<br>Include<br>Exclude | > 37%                        | 99%            | 39%                      | 77%                            | Met                                      |

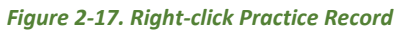

| All       | × All ×               | All 🗸                               | All $\checkmark$             | All 🗸          | All 🗸                    | All 🗸                          | All $\sim$                                 |
|-----------|-----------------------|-------------------------------------|------------------------------|----------------|--------------------------|--------------------------------|--------------------------------------------|
| Prescribe | r NPI Prescriber Name | Prescriber Tool<br>RTBI Utilization | RTBI<br>Performance<br>Score | PDL Compliance | PDL Performance<br>Score | Aggregate<br>Performance Score | Prescriber<br>Performance<br>Determination |
| 100000011 | Prescriber A          | Conv                                | 53%                          | 100%           | 40%                      | 93%                            | Met                                        |
| 100000012 | Prescriber B          | Show as a table                     | 24%                          | 98%            | 39%                      | 63%                            | Met                                        |
| 100000013 | Prescriber C          | 1 Include                           | 35%                          | 100%           | 40%                      | 75%                            | Met                                        |
| 100000014 | Prescriber D          | Exclude                             | 56%                          | 100%           | 40%                      | 96%                            | Met                                        |
| 100000015 | Prescriber E          | 100%                                | 60%                          | 100%           | 40%                      | 100%                           | Met                                        |
| 100000016 | Prescriber F          | 100%                                | 60%                          | 100%           | 40%                      | 100%                           | Met                                        |
| 100000017 | Prescriber G          | 76%                                 | 45%                          | 100%           | 40%                      | 85%                            | Met                                        |
| 100000018 | Prescriber H          | 39%                                 | 23%                          | 100%           | 40%                      | 63%                            | Met                                        |
| 100000019 | Prescriber I          | 58%                                 | 35%                          | 100%           | 40%                      | 75%                            | Met                                        |
| 100000020 | Prescriber J          | 75%                                 | 45%                          | 100%           | 40%                      | 85%                            | Met                                        |
| 100000021 | Prescriber K          | 62%                                 | 37%                          | 94%            | 38%                      | 75%                            | Met                                        |
| 100000022 | Prescriber L          | 62%                                 | 37%                          | 100%           | 40%                      | 77%                            | Met                                        |
| 100000023 | Prescriber M          | 0%                                  | 0%                           | 100%           | 40%                      | 40%                            | Not Met                                    |
| 100000024 | Prescriber N          | 37%                                 | 22%                          | 100%           | 40%                      | 62%                            | Met                                        |
| 100000024 | Prescriber O          | 46%                                 | 28%                          | 100%           | 40%                      | 68%                            | Met                                        |
| 100000025 | Prescriber P          | 51%                                 | 31%                          | 100%           | 40%                      | 71%                            | Met                                        |

Figure 2-18. Right-click Prescriber Affiliated Record

2. Only the record right-clicked to include will display in the table

| All 🗸          | All 🗸           | All 🗸                               | All 🗸                        | Ali 🗸          | All $\checkmark$         | All 🗸                          | Ali 🗸                                      |
|----------------|-----------------|-------------------------------------|------------------------------|----------------|--------------------------|--------------------------------|--------------------------------------------|
| Prescriber NPI | Prescriber Name | Prescriber Tool<br>RTBI Utilization | RTBI<br>Performance<br>Score | PDL Compliance | PDL Performance<br>Score | Aggregate<br>Performance Score | Prescriber<br>Performance<br>Determination |
| 100000011      | Prescriber A    | 89%                                 | 53%                          | 100%           | 40%                      | 93%                            | Met                                        |

Figure 2-19. Prescriber Affiliated Record Included

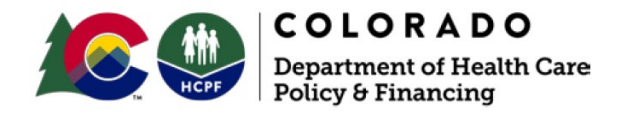

#### **Right-click: Exclude**

1. Right-click and select Exclude.

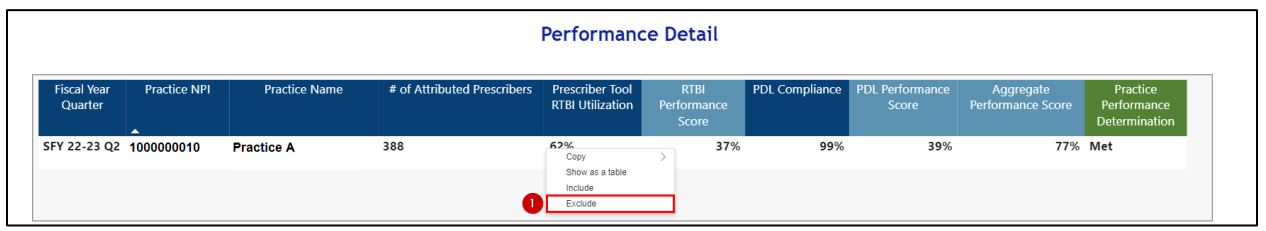

Figure 2-20. Right-click Exclude on a Practice Record

| Clear All Filters | All 🗸           | All 🗸                               | All $\checkmark$             | All 🗸          | All 🗸                    | Ali 🗸                          | Ali 🗸                                      |
|-------------------|-----------------|-------------------------------------|------------------------------|----------------|--------------------------|--------------------------------|--------------------------------------------|
| Prescriber NPI    | Prescriber Name | Prescriber Tool<br>RTBI Utilization | RTBI<br>Performance<br>Score | PDL Compliance | PDL Performance<br>Score | Aggregate<br>Performance Score | Prescriber<br>Performance<br>Determination |
| 100000011         | Prescriber A    | Conv                                | 53%                          | 100%           | 40%                      | 93%                            | Met                                        |
| 100000012         | Prescriber B    | Show as a table                     | 24%                          | 98%            | 39%                      | 63%                            | Met                                        |
| 100000013         | Prescriber C    | Include                             | 35%                          | 100%           | 40%                      | 75%                            | Met                                        |
| 100000014         | Prescriber D    | 1 Exclude                           | 56%                          | 100%           | 40%                      | 96%                            | Met                                        |
| 100000015         | Prescriber E    | 100%                                | 60%                          | 100%           | 40%                      | 100%                           | Met                                        |
| 100000016         | Prescriber F    | 100%                                | 60%                          | 100%           | 40%                      | 100%                           | Met                                        |
| 100000017         | Prescriber G    | 76%                                 | 45%                          | 100%           | 40%                      | 85%                            | Met                                        |
| 100000018         | Prescriber H    | 39%                                 | 23%                          | 100%           | 40%                      | 63%                            | Met                                        |
| 100000019         | Prescriber I    | 58%                                 | 35%                          | 100%           | 40%                      | 75%                            | Met                                        |
| 100000020         | Prescriber J    | 75%                                 | 45%                          | 100%           | 40%                      | 85%                            | Met                                        |
| 100000021         | Prescriber K    | 62%                                 | 37%                          | 94%            | 38%                      | 75%                            | Met                                        |
| 100000022         | Prescriber L    | 62%                                 | 37%                          | 100%           | 40%                      | 77%                            | Met                                        |
| 100000023         | Prescriber M    | 0%                                  | 0%                           | 100%           | 40%                      | 40%                            | Not Met                                    |
| 100000024         | Prescriber N    | 37%                                 | 22%                          | 100%           | 40%                      | 62%                            | Met                                        |
| 100000024         | Prescriber O    | 46%                                 | 28%                          | 100%           | 40%                      | 68%                            | Met                                        |
| 100000025         | Prescriber P    | 51%                                 | 31%                          | 100%           | 40%                      | 71%                            | Met                                        |

Figure 2-21. Right-click Exclude on a Prescriber Affiliated Record

- 2. The record selected to exclude will no longer appear in the table.
- 3. Remember that you will need to refresh the page to restore the original view.

# 3. Technical Assistance

Myers and Stauffer will respond to requests for technical assistance relating to access and functionality of the Prescriber Tool APM performance dashboards. You may reach us by submitting an email to corxapm@mslc.com. Please clearly document your question or need for assistance so that we can quickly triage the request to the appropriate team member for response. We will respond within one business day of the request.